# 【ポイント3つ】Windows OS やアプリケーションのアップデ ートで使う「メンテナンスモード」とは?

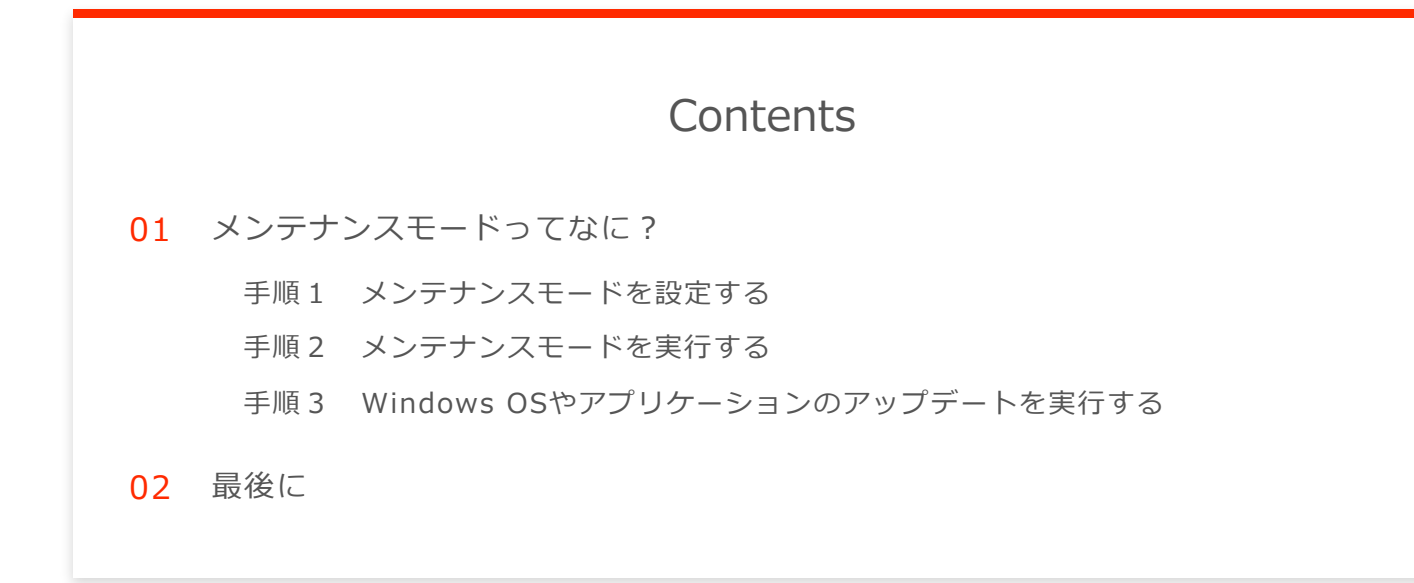

## メンテナンスモードってなに?

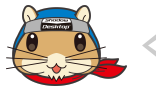

そもそもメンテナンスモードって何に使うの ? 普通に OS のアップデートをす るだけじゃダメなの ?

メンテナンスモードとは「OS やアプリケーションのアップデート」時に使用するモードで す。

Windows OS がアップデートした後、うまくアプリケーションが動かなかったりすること はありませんか?

Windows OS をアップデートする際に、Windows の構成が変わってしまう場合があります。これによりアプリケーションが正常に動かなくなってしまう場合があります。

こういった影響を回避する策として、Shadow Desktop には「メンテナンスモード」機能 があります。

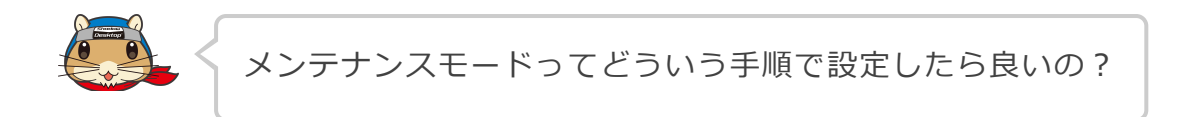

メンテナンスモードの設定は至極簡単です。 必要な操作は大きく3つあります。

#### 手順1 メンテナンスモードを設定する

Shadow Desktop は各ユーザーではなく、管理者と呼ばれる Shadow Desktop Manager を操作する権限を持つ方が設定を行います。

Shadow Desktop Manager にログイン後、ユーザー管理またはグループ管理を開きます。

※ユーザー単位・グループ単位の設定は利用している組織により異なります。

「セキュリティ」タブを開くと、「その他設定」に「メンテナンスモードの利用を許可す る」項目があります。

| 😂 その他設定               |                    |  |  |
|-----------------------|--------------------|--|--|
| □ メンテナンスモードの利用を許可する 😮 |                    |  |  |
| ※利用期限                 |                    |  |  |
| 利用時パスワード(任意)          |                    |  |  |
|                       | ※半角英数字、6文字以上13文字以内 |  |  |

「メンテナンスモードの利用を許可する」にチェックを入れると、Windows OS やアプリ ケーションのアップデート時に、ユーザーの操作によって次回サインインするまでの間 Shadow Desktop を無効化できます。

| 😂 その他設定               |                    |  |  |  |
|-----------------------|--------------------|--|--|--|
| ✓ メンテナンスモードの利用を許可する ? |                    |  |  |  |
| ※利用期限                 | 2022-05-28         |  |  |  |
| 利用時パスワード(任<br>意)      | as8p1jst8          |  |  |  |
|                       | ※半角英数字、6文字以上13文字以内 |  |  |  |

▲ 設定後は「ユーザー/グループを更新する」ボタンを選択します。

反映後はオンライン環境で Shadow Desktop を起動した際(Windows 再サインイン・ 起動時)に反映されます。オフライン環境では反映されませんのでご注意ください。

#### 手順2 メンテナンスモードを実行する

Shadow Desktop Manager の設定が反映されると、タスクトレイアイコンのコンテキストメニューに「メンテナンスモード」の項目が表示されます。

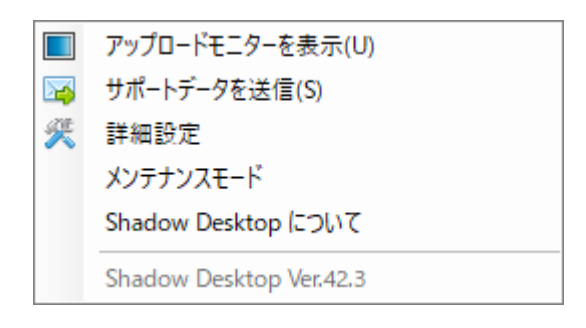

メンテナンスモードを実行するダイアログが表示されます。

メンテナンスモードを実行すると Shadow Desktop の機能が無効となります。

▲ メンテナンスモードを実行すると、次回 Windows ヘサインインするまで Write Control 等のオプションも無効化されますのでご注意ください。

Shadow Desktop でパスワードを設定していた場合は、パスワードの入力を求められます。

| 🗊 パスワード入力 - Shadow Desktop |   |
|----------------------------|---|
| パスワードを入力してください<br>         |   |
| OK キャンセル(C)                | ] |

パスワード設定をしていない場合は Shadow Desktop が終了します。

Shadow Desktop が終了すると、タスクトレイの「SD」アイコンが非表示になります。

### 手順3 Windows OS やアプリケーションのアップデートを実行する

Shadow Desktop 終了後、Windows OS やアプリケーションのアップデートを実行します。

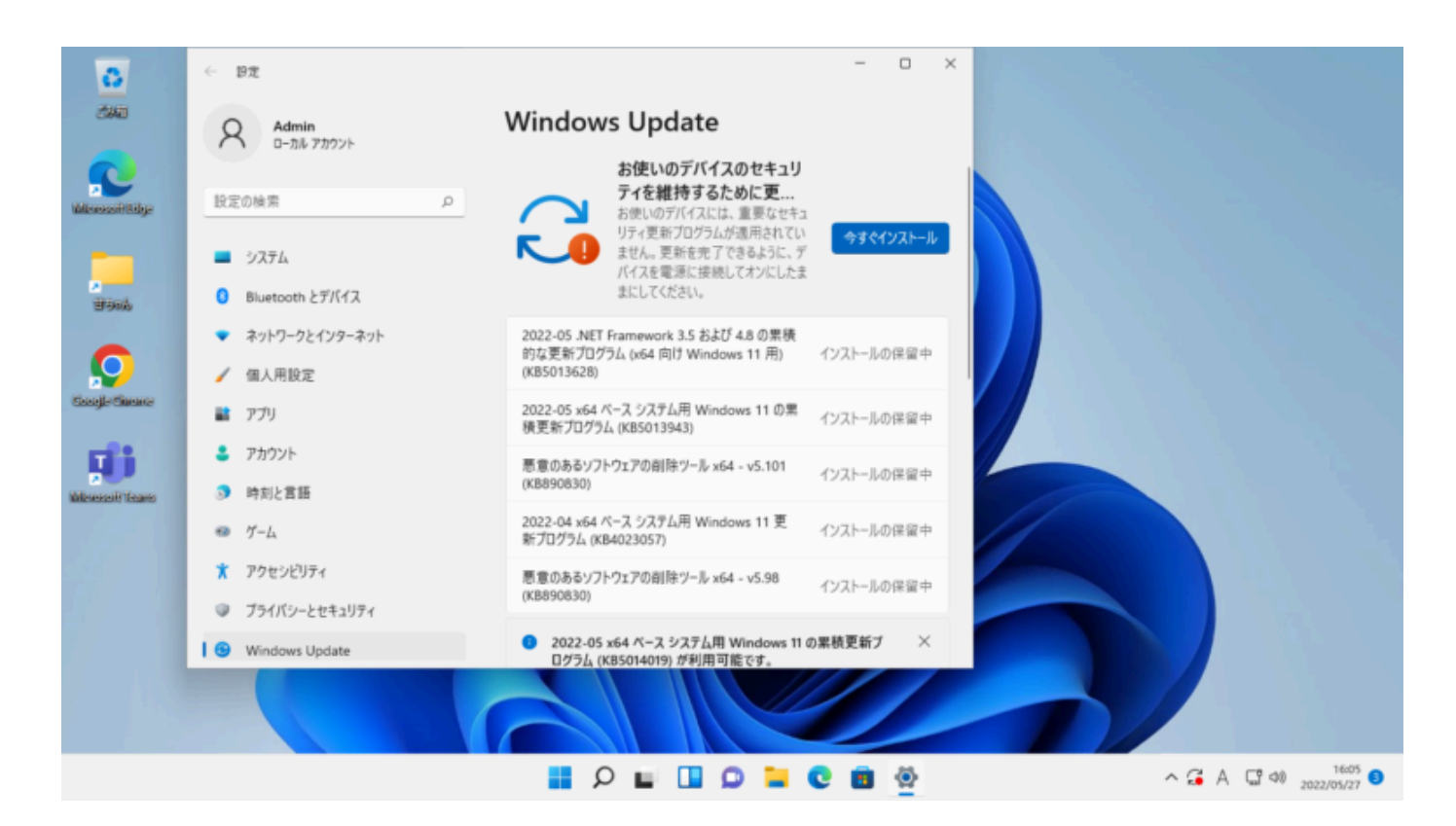

アップデート完了後、Shadow Desktop を起動したい場合は Windows に再サインイン または再起動を行います。

▲ Windows に再サインイン・再起動するまで Shadow Desktop は起動しません。

OS やその他アプリケーション等のアップデートを実施する際に、この「メンテナンスモード」をお使いください。

© UPDATA Inc.